#### 量測值讀取(功能碼:03h):

| 資料名稱        | 暫存器位址 | 設定範圍                      | 資料說明                      | 默認值 | 讀/寫 |
|-------------|-------|---------------------------|---------------------------|-----|-----|
| FREQ        | 0130h | 45.00~65.00Hz             | 頻率                        |     | R   |
| U1 -        | 0131h | 0.0.1000000.01/           | U1相電壓(High Word)          |     | R   |
|             | 0132h | 0.0~1200000.0V            | U1相電壓(Low Word)           |     | R   |
| U2 -        | 0133h | 0.0.100000.01/            | U2相電壓(High Word)          |     | R   |
|             | 0134h | 0.0~1200000.0V            | U2相電壓(Low Word)           |     | R   |
| U3 -        | 0135h | 0.0-1300000.0V            | U3相電壓(High Word)          |     | R   |
|             | 0136h | 0.0~1200000.0V            | U3相電壓(Low Word)           |     | R   |
| 114.2       | 0139h | 0.0-1200000.0V            | U12線電壓(High Word)         |     | R   |
| 012         | 013Ah | 0.0~120000.0V             | U12線電壓(Low Word)          |     | R   |
| 1100        | 013Bh | 0.0 - 1200000 0V          | U23線電壓(High Word)         |     | R   |
| 023         | 013Ch | 0.0~1200000.0V            | U23線電壓(Low Word)          |     | R   |
| U31 -       | 013Dh | 0.0-1200000.0V            | U31線電壓(High Word)         |     | R   |
|             | 013Eh | 0.0~1200000.0V            | U31線電壓(Low Word)          |     | R   |
| 14          | 0141h | 0.000~9999.999A           | I1電流(High Word)           |     | R   |
| 11          | 0142h |                           | I1電流(Low Word)            |     | R   |
| 10          | 0143h | 0.000~9999.999A           | I2電流(High Word)           |     | R   |
| 12          | 0144h |                           | I2電流(Low Word)            |     | R   |
| 12          | 0145h | 0.000~9999.999A           | I3電流(High Word)           |     | R   |
| 15          | 0146h |                           | I3電流(Low Word)            |     | R   |
| D 1         | 014Bh | -999999999~9999999999     | P-1有效功率(High Word)        |     | R   |
| P-1         | 014Ch |                           | P-1有效功率(Low Word)         |     | R   |
| P.2         | 014Dh | 00000000-00000000W        | P-2有效功率(High Word)        |     | R   |
| 1-2         | 014Eh | -33333333 3333333333      | P-2有效功率(Low Word)         |     | R   |
| <b>D</b> 3  | 014Fh | -9999999999~9999999999    | P-3有效功率(High Word)        |     | R   |
| F-3         | 0150h |                           | P-3有效功率(Low Word)         |     | R   |
| Q-1         | 0153h | 00000000~000000000        | Q-1無效功率(High Word)        |     | R   |
|             | 0154h | -333333333 333333333334RK | Q-1無效功率(Low Word)         |     | R   |
| Q-2         | 0155h | 00000000~000000000        | Q-2無效功率(High Word)        |     | R   |
|             | 0156h | -333333333-333333333334RK | Q-2無效功率(Low Word)         |     | R   |
| Q-3 -       | 0157h | 00000000, 000000000//AB   | Q-3無效功率(High Word)        |     | R   |
|             | 0158h | -333333333 33333333333    | Q-3無效功率(Low Word)         |     | R   |
| S-1 -       | 015Bh | 0                         | S-1視在功率(High Word)        |     | R   |
|             | 015Ch | 0 00000000                | S-1視在功率(Low Word)         |     | R   |
| S-2 -       | 015Dh | 0~999999999               | S-2視在功率(High Word)        |     | R   |
|             | 015Eh | 0 3333333334              | S-2視在功率(Low Word)         |     | R   |
| S-3         | 015Fh | 0~999999999               | S-3視在功率(High Word)        |     | R   |
|             | 0160h | 0-3333333334              | S-3視在功率(Low Word)         |     | R   |
| PF1         | 0163h | -0.020~+1.000~0.020       | PF1功率因數                   |     | R   |
| PF2         | 0164h | -0.020~+1.000~0.020       | PF2功率因數                   |     | R   |
| PF3         | 0165h | -0.020~+1.000~0.020       | .020~+1.000~0.020 PF3功率因數 |     | R   |
| kWh-Total   | 0185h | 0.0~9999999 9414/6        | 總有效電能(High Word)          |     | R   |
|             | 0186h | 0.0-3333333.387011        | 總有效電能(Low Word)           |     | R   |
| kVARh-Total | 018Dh |                           | 總無效電能(High Word)          |     | R   |
|             | 018Eh | 0.0 0000000.0KVAKII       | 總無效電能(Low Word)           |     | R   |

# ZPM-100D 多功能電力儀錶

## 用戶手冊

### 基本操作與使用

在本章您將瞭解到 ZPM-100D 系列電力儀錶人機交互方面的詳細內 容。包括如何使用操作按鍵查閱所需要電力量測資訊;如何正確的設定 相關參數。本章還對 ZPM-100D 量測涉及到的一些參量定義及功能進行 了闡釋。

ZPM-100D 系列電力儀錶的前面板上有四個靈巧的操作按鍵,這四個 按鍵從左至右分別標記為←鍵,→鍵,SET 鍵和→鍵。通過四個按鍵的 操作可以實現不同量測資料的顯示以及參數的設定。

#### 測量資料的顯示

此方式有如下幾種按鍵操作方式:單按 "←"鍵,單按 "→"鍵,單 按 "SET"鍵,單按 "J"鍵

按"→"鍵:在測量資料顯示區顯示電壓、電流、線電壓、有功功率、 無功功率、視在功率、功率因數、總功率、頻率。每按鍵一次,便翻動 一屏。

第一屏:顯示各相的電壓 U1, U2, U3。如下圖示:

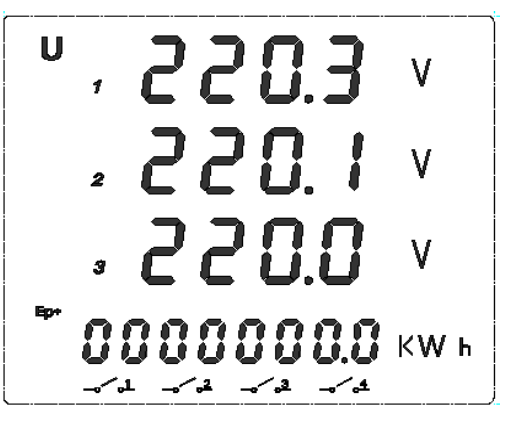

再按一下"→"鍵,進入第二屏。

第二屏:顯示線電壓 U12, U23, U31。如圖示:

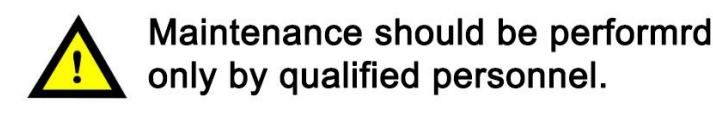

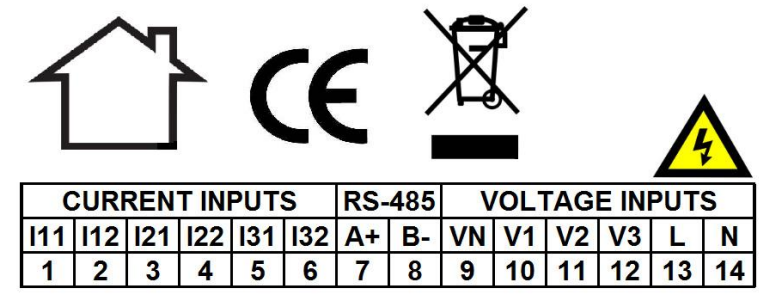

#### 典型接線圖

參數:

| 參數   | 精確度  | 解析度    | 範圍                |
|------|------|--------|-------------------|
| 電壓   | 0.5% | 0.1V   | 0-500V            |
| 電流   | 0.5% | 0.001A | 5mA -9999A        |
| 有功功率 | 2.0% | 1W     | -9999-9999MW      |
| 無功功率 | 2.0% | 1kvar  | -9999-9999MVAR    |
| 視在功率 | 2.0% | 1kVA   | -9999-9999MVA     |
| 功率因數 | 0.5% | 0.001  | -1.00-1.00        |
| 頻率   | 0.5% | 0.01   | 45-65Hz           |
| 有功電度 | 2.0% | 1kwh   | 0-9999999999.9kwh |
| 無功電度 | 2.0% | 1karh  | 0-999999999.9karh |

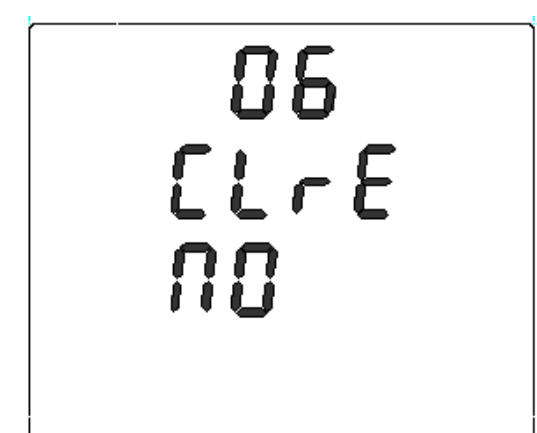

"┛"鍵確認保存。

第 6 屏:電量值清零,按 "←" 鍵用於移動游標;使用 "→" 鍵選擇 "yes" 或 "NO",選擇 "yes" 則執行清零,選擇 "NO" 則不清零,按

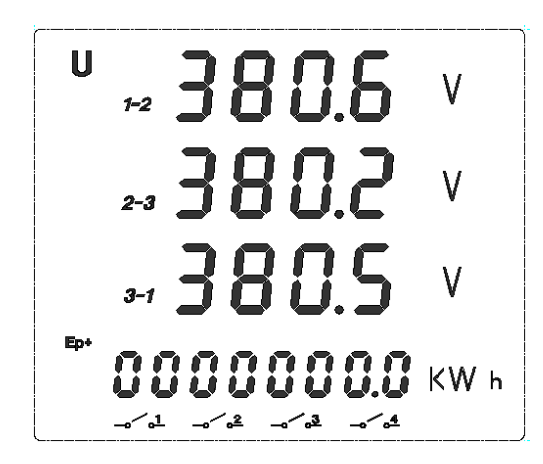

再按一下"→鍵,進入第三屏。

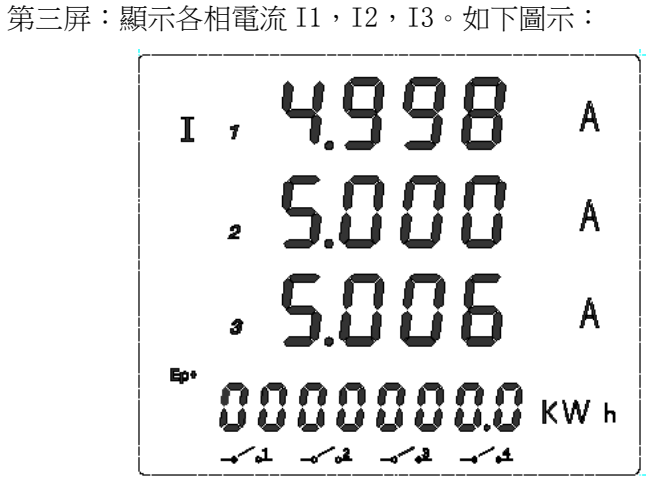

再按一下"→"鍵,進入第四屏。 第四屏:顯示各相有功功率 P1, P2, P3。如圖示:

再按一下"→"鍵顯示第六屏。 第六屏:顯示各相無功功率S1,S2,S3。如下圖示:

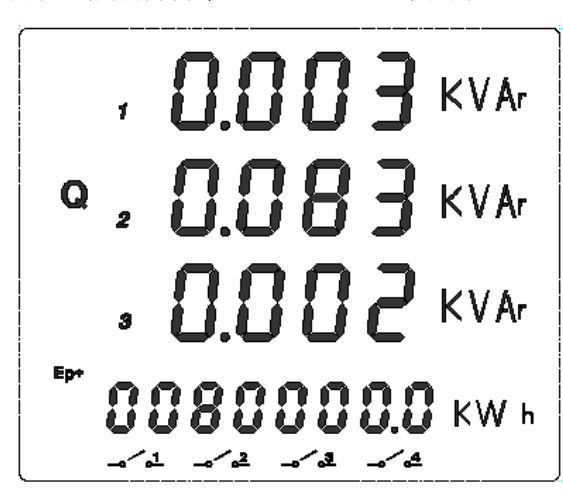

第五屏:顯示各相無功功率 Q1, Q2, Q3。如下圖示:

再按"→"鍵,

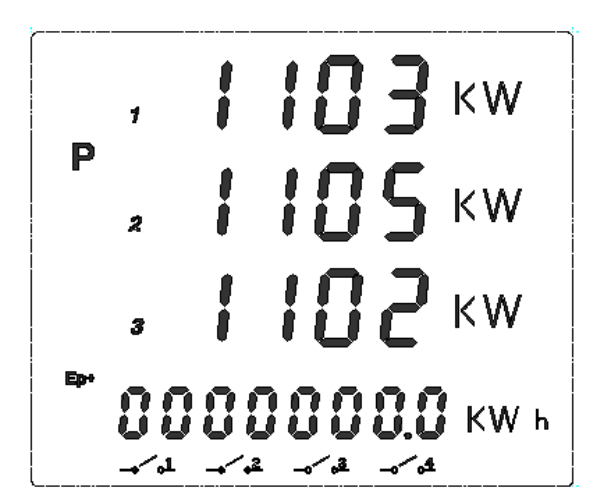

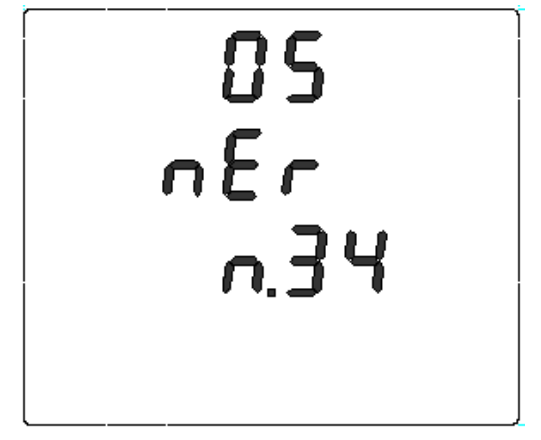

-8-

擇二者之一。按"」"鍵確認保存。

第5屏:電壓接線方式設定頁。"電壓接線方式"可設為"n.34", "n33",如下圖示:電壓接線方式設定為"n.34",使用"→"鍵可選

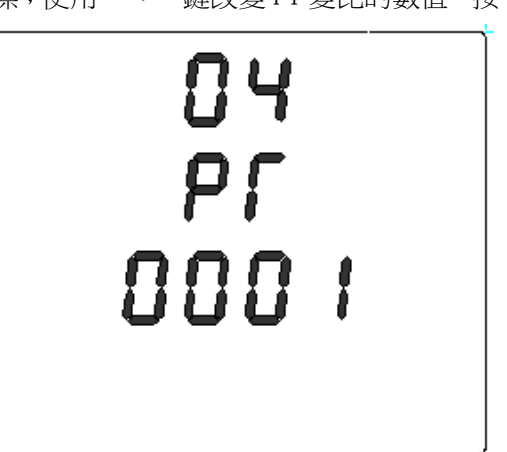

第4 屏: PT 變比設值,是比值,如:10000/100,則設置為100。按"←" 鍵用於移動游標;使用"→"鍵改變 PT 變比的數值,按"」"鍵確認。 第2 屏:通訊串列傳輸速率設定頁。"LY 系列電力儀錶的通訊採用 非同步通訊,8 位元資料位元,無同位檢查位元,一位起始位的格式,如 下圖串列傳輸速率為 4800bps。串列傳輸速率設定時不需對某一數位進 行編輯,只需按"→"鍵選擇即可。按"」"鍵確認並進入下一屏設定 頁。

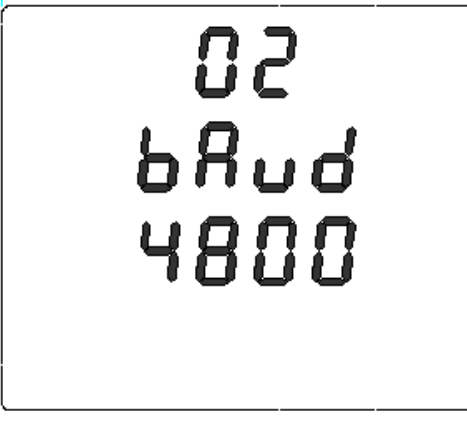

第3屏:CT變比設定頁。是電流互感器一次值與二次的的比值,如:互 感器是 100/5 則設置為 20。按"←"鍵用於移動游標;使用"→"鍵改 變比的數值,按"」"鍵確認保存。

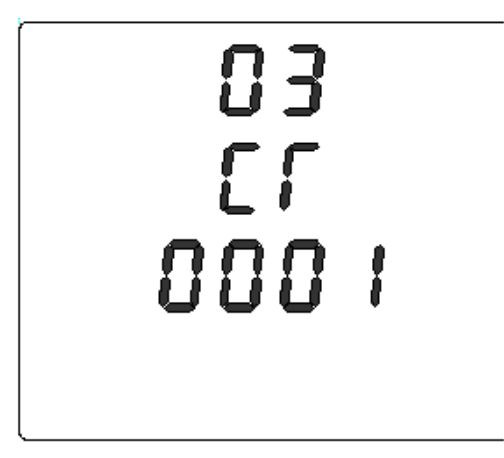

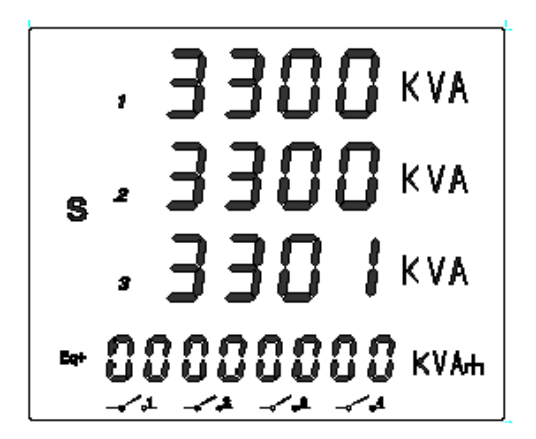

再按一下"→"鍵顯示第七屏。 第七屏:顯示各相功率因數 PF1, PF2, PF3。如下圖示:

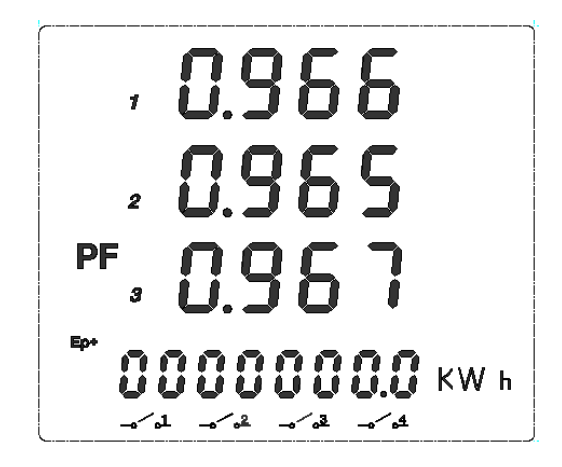

再按一下"→"鍵顯示第八屏。 第八屏:各相系統有功、無功、頻率P、Q、F。如下圖示:

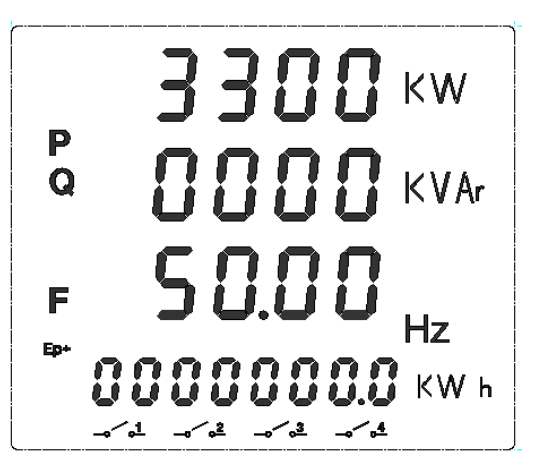

再按一下"→"鍵顯示第九屏。 第九屏:系統有功功率P,系統無功功率Q,系統功率因數PF, 如下圖示:

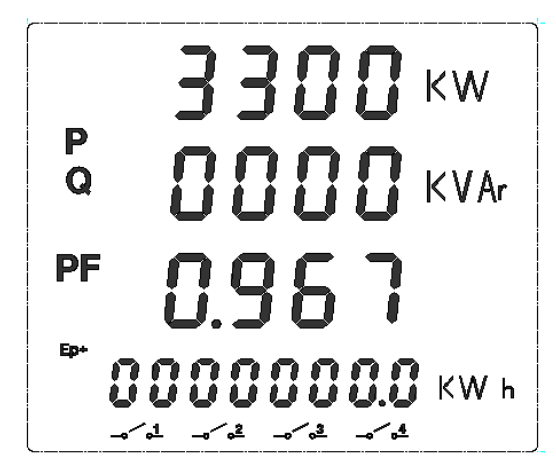

-5-

再按一下"→"鍵回到第一屏。

### 參數的設定

在測量資料顯示方式下,按下"SET"鍵將進入參數設定模式。在設 定模式下"←"鍵用於移動游標;"→"鍵為加1鍵,滿十歸零,"」" 鍵用於對本屏參數設定內容的確認。在任意一屏設定頁,按下"SET"鍵 將退出參數設定模式回到測量資料顯示方式。保護密碼詢問頁如下圖:

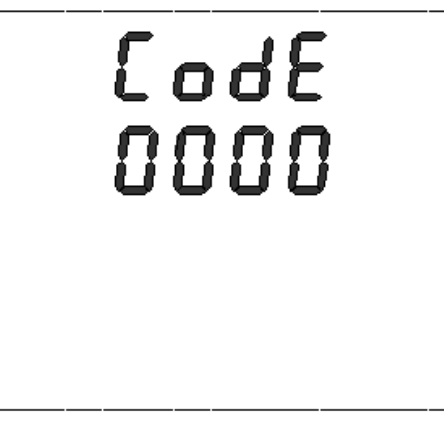

密碼詢問初始畫面。初始密碼 0001

第1屏:通訊位址設定頁。此頁用來設定設備的通訊位址號碼。 他可設為 0~247 內任一整數。

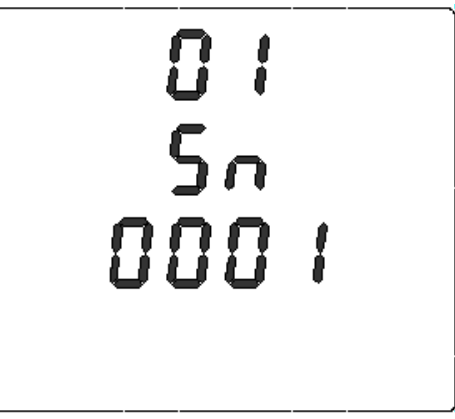